## **STAND-UP MRI**

## IDS / AbbaDox WEB PORTAL GUIDE

## Patient Search / View Reports and Images

To search for a patient that was referred by a different physician but was seen at our facilities, click on PATIENTS in the top left. The search must contain the First name, Last name, and date of birth. To view the report and images click on the patient's name.

| Search<br>Q Patients                                          | Patient Last     Patient First     Patient Date of Birth       Test     michael     02/24/1995   Add Filters Search Diear Save |                        |   |           |   |            |   |                          |   |        |          |                                  |   |             |   |         |
|---------------------------------------------------------------|----------------------------------------------------------------------------------------------------|------------------------|---|-----------|---|------------|---|--------------------------|---|--------|----------|----------------------------------|---|-------------|---|---------|
| Workflows                                                     |                                                                                                    | Q Search Results       |   |           |   |            |   |                          |   |        |          |                                  |   |             |   |         |
| 4 Open Appointments                                           |                                                                                                    | MRN                    | ٥ | Last Name | ٥ | First Name | ٥ | DOB                      | ٥ | Gender | \$       | Phone                            | ٥ | External ID | ٥ | Actions |
| <ul> <li>Final Results</li> <li>No Show / Canceled</li> </ul> |                                                                                                    | F10003033<br>F10022046 |   | TEST      |   | MICHAEL    |   | 02/24/1995<br>02/24/1995 |   | Male   |          | (561) 456-7878<br>(561) 665-1541 |   |             |   |         |
|                                                               | Showing<br>1 - 2 of 2 M                                                                                                    |                        |   |           |   |            |   |                          |   | Per pa | age 25 ~ |                                  |   |             |   |         |

Click on ALL REPORTS to view all of the patient's reports. In order to view the images check off the check box and click on DICOM.

| Patient Chart                      |                                                                                                    |  |  |  |  |  |  |
|------------------------------------|----------------------------------------------------------------------------------------------------|--|--|--|--|--|--|
|                                    |                                                                                                    |  |  |  |  |  |  |
| Referring Docs<br>Patient Info Naj | Michael Test (F10003033)<br>File Uploads Questionnaire Tasks Payments Billing Pembroke Pines<br>ples Orlando Wiami Fort Lauderdale Lakeland Boca Raton Tallahassee Ormond Beach Ormend Beach US All Reports |  |  |  |  |  |  |
| Documents & Imag<br>MR - PEMBROKE  | ges 😝 Print 👔 Clipboard 🇊 DICOM<br>Search_DateOfService Author Status                                                                                                    |  |  |  |  |  |  |
| PINES 3T (1)                       | U/1/2020 3:00:00 PM Engel Marc Signed                                                                                                    |  |  |  |  |  |  |
|                                    |                                                                                                    |  |  |  |  |  |  |
|                                    |                                                                                                    |  |  |  |  |  |  |
|                                    | Decard # 510002022 Names MICHAEL TECT DOD: 02/24/1005                                                                                                    |  |  |  |  |  |  |
|                                    |                                                                                                    |  |  |  |  |  |  |
|                                    | MRI OF THE LUMBAR SPINE:                                                                                                    |  |  |  |  |  |  |
|                                    | HISTORY: 25-year-old gentleman referred for screening MRI examination of the lumbar spine.                                                                                                    |  |  |  |  |  |  |
|                                    | TECHNIQUE: Standard MRI pulse sequences of the lumbar spine without contrast were performed on a high-field 3.0 Tesla MRI.                                                                                  |  |  |  |  |  |  |
|                                    | FINDINGS: The sagittal images show very slight posterior slippage of L5 on S1. No lumbar fracture. No focal aggressive lumbar<br>mass marrow lesion.                                                        |  |  |  |  |  |  |
|                                    | L5-S1: Very slight posterior slippage. No disc herniation, nerve root impingement or central lumbar spinal canal stenosis. No significant lumbar facet arthrosis.                                           |  |  |  |  |  |  |
|                                    | L4-5: Slight lumbar degenerative facet arthrosis. No disc herniation, nerve root impingement or central lumbar spinal canal stenosis.                                                                       |  |  |  |  |  |  |
|                                    | L3-4: No disc herniation, nerve root impingement or central spinal canal stenosis. No significant facet arthropathy.                                                                                        |  |  |  |  |  |  |
|                                    | L2-3: No disc herniation, nerve root impingement or central spinal canal stenosis. No significant facet arthropathy.                                                                                        |  |  |  |  |  |  |
|                                    | L1-2: No disc herniation, nerve root impingement or central spinal canal stenosis. No significant facet arthropathy.                                                                                        |  |  |  |  |  |  |
|                                    | T12-1 1: No disc harniation narve root impingement or central spinal canal stances. No significant facet arthropathy                                                                                        |  |  |  |  |  |  |

To view reports from the FINAL RESULTS workflow, select the patient by clicking anywhere except for their name in blue and their report will show on the right side. A patient is selected when their line is highlighted in blue. If the name in blue is selected it will bring up the patient's chart. To view the images click on DICOM

| 🖩 🙏                  | < 27 All                |               |                  |                         |        |         | > 🎵 🕂 Request Appointment 🕜 Support 🕥 ORTHO MIAN                                                                                                    |
|----------------------|-------------------------|---------------|------------------|-------------------------|--------|---------|----------------------------------------------------------------------------------------------------|
| Search<br>Q Patients | Patient Name            | Provider Name | Author Name      | DOS                     |        |         | DOB Add Filters Search 🗮 Pane 🗄 List Final Results                                                                                                    |
| Workflows            | Rec.#                   | Patient Name  | Provider         | Author ᅌ                | C      | Actions | Worklist Action                                                                                                    |
| 14 Open Appointments | F10124095               | MICHAEL TEST  | CEBALLOS, CESAR  | Stromeyer, Erik         | 0      |         | ≡ 6a91efe9-46e5-48de-8 1 / 3   − 93% +   Σ δ) 🛨 🖶 :                                                                                                    |
| 27 Final Results     | F10003033               | TEST, ZACHARY | HOMMEN, J PIETER | Stromeyer, Erik         | C      |         |                                                                                                    |
| No Show / Canceled   | F10003033               | TEST, INDIRA  | HOMMEN, J PIETER | Stromeyer, Erik         | C      |         | STAND-UP MRI OF MIAMI                                                                                                    |
|                      | F10003033               | TEST, NORA    | ISLAMAJ, IVAN    | Agrait-Bertran, Edgardo | C      |         | UPRIGHT® MRI & 3.0T WIDE-BORE MRI<br>Accredited by the American College of Radiology                                                                             |
|                      | F10003033               | TEST, ZACHARY | CEBALLOS, CESAR  | Stromeyer, Erik         | C      |         | PATIENT NAME: TEST, MICHAEL<br>ID NUMBER: F10003033                                                                                                    |
|                      | F10003033               | TEST, ZACHARY | CEBALLOS, CESAR  | Engel, Marc             | C      |         | DATE OF BIRTH: 02/24/1995<br>REFERRING PHYSICIAN: Patricia Testa<br>DATE OF SERVICE: 07/01/2020                                                                  |
|                      | F10003033               | TEST, INDIRA  | HOMMEN, J PIETER | Stromeyer, Erik         | C      |         | MRI OF THE LUMBAR SPINE:                                                                                                    |
|                      | F10003033               | TEST, NORA    | HOMMEN, J PIETER | Stromeyer, Erik         | C      |         | HISTORY: 25-year-old gentleman referred for screening MRI examination of the lumbar<br>spine.                                                                    |
|                      | F10003033               | TEST, ZACHARY | HOMMEN, J PIETER | Engel, Marc             | C      |         | TECHNIQUE: Standard MRI pulse sequences of the lumbar spine without contrast were<br>performed on a high field 1.0 Table MRI.                                    |
|                      | F10003033               | TEST, ZACHARY | CEBALLOS, CESAR  | Stromeyer, Erik         | C      |         | FINDINGS: The sagittal images show very slight posterior slippage of L5 on S1. No                                                                                |
|                      | F10003033               | TEST, INDIRA  | HOMMEN, J PIETER | Stromeyer, Erik         | C      |         | iumoar tracture. No tocal aggressive iumoar mass marrow testion.<br>L5-S1: Very slight posterior slippage. No disc herniation, nerve root impingement or         |
|                      | F10003033               | TEST, NORA    | HOMMEN, J PIETER | Stromeyer, Erik         | C      |         | central lumbar spinal canal stenosis. No significant lumbar facet arthrosis.<br>L4-5: Slight lumbar degenerative facet arthrosis. No disc herniation, nerve root |
|                      | F10003033               | TEST, ZACHARY | HOMMEN, J PIETER | Stromeyer, Erik         | C      |         | impingement or central lumbar spinal canal stenosis.                                                                                                    |
|                      | F10003033               | TEST, ZACHARY | HOMMEN, J PIETER | Stromeyer, Erik         | C      |         | significant facet arthropathy.                                                                                                    |
|                      | E10002022               | TEAT INDIAL   |                  | Ctromovor Frib          | 1      |         | L2-3: NO disc riefmation, nerve root impingement or central spinal canal stenosis. No significant facet arthropathy.                                             |
|                      | Showing<br>1 - 25 of 27 | н             | < 1 2 > M        | Pe                      | r page | 25 ~    | L1-2: No disc hemiation, nerve root impingement or central spinal canal stenosis. No significant facet arthropathy.                                              |